# Firepower 4100でのFTDマルチインスタンス高 可用性の設定

| 内容                                                                        |
|---------------------------------------------------------------------------|
| <u>はじめに</u>                                                               |
| 前提条件                                                                      |
| <u>要件</u>                                                                 |
| <u>使用するコンポーネント</u>                                                        |
| <u>背景説明</u>                                                               |
| <u>ネットワーク図</u>                                                            |
| <u>コンフィギュレーション</u>                                                        |
| <u> ステップ 1:インターフェイスの事前設定</u>                                              |
| <u> ステップ 2:コンテナインスタンスに2つのリソースプロファイルを追加します。</u>                            |
| <u>ステップ3:(オプション)コンテナインスタンスインターフェイスの仮想MACアドレスの</u><br>MACプールプレフィックスを追加します。 |
| <u>ステップ4:スタンドアロンインスタンスを追加します。</u>                                         |
| <u>ステップ 5 : インターフェイスの設定</u>                                               |
| <u> 手順6:各インスタンスにハイアベイラビリティペアを追加します。</u>                                   |
|                                                                           |
| トラブルシュート                                                                  |
| <u>参考</u>                                                                 |

# はじめに

このドキュメントでは、FTDコンテナインスタンス(マルチインスタンス)でフェールオーバー を設定する方法について説明します。

# 前提条件

## 要件

Firepower Management Center(FMC)およびファイアウォール脅威対策に関する知識があることが推奨されます。

使用するコンポーネント

Cisco Firepower Management Center(FMC)仮想7.2.5 Cisco Firepower 4145 NGFWアプライアンス(FTD)7.2.5 Firepower eXtensibleオペレーティングシステム(FXOS)2.12(0.498) Windows 10 このドキュメントの情報は、特定のラボ環境にあるデバイスに基づいて作成されました。このド キュメントで使用するすべてのデバイスは、クリアな(デフォルト)設定で作業を開始していま す。本稼働中のネットワークでは、各コマンドによって起こる可能性がある影響を十分確認して ください。

FTDマルチインスタンスを導入する前に、それがシステムのパフォーマンスに与える影響を理解 し、それに応じて計画を立てることが重要です。最適な導入と設定を行うには、必ずシスコの公 式文書を参照するか、シスコの技術担当者に相談してください。

## 背景説明

マルチインスタンスは、ASAマルチコンテキストモードと同様のFirepower Threat Defense(FTD)の機能です。これにより、単一のハードウェア上でFTDの複数の個別コンテナイン スタンスを実行できます。各コンテナインスタンスでは、リソースの分離、構成管理、リロード の分離、ソフトウェアアップデートの分離、脅威に対する防御機能の完全なサポートが可能です 。これは、部門やプロジェクトごとに異なるセキュリティポリシーを必要とするが、複数のハー ドウェアアプライアンスに個別に投資したくない組織に特に役立ちます。マルチインスタンス機 能は現在、FTD 6.4以降を実行するFirepower 4100および9300シリーズセキュリティアプライア ンスでサポートされています。

このドキュメントでは、最大14のコンテナインスタンスをサポートするFirepower4145を使用し ます。Firepowerアプライアンスでサポートされる最大インスタンス数については、「<u>モデルごと</u> <u>のコンテナインスタンスおよびリソースの最大数</u>」を参照してください。

# ネットワーク図

このドキュメントでは、この図のマルチインスタンスのHAの設定と検証を紹介します。

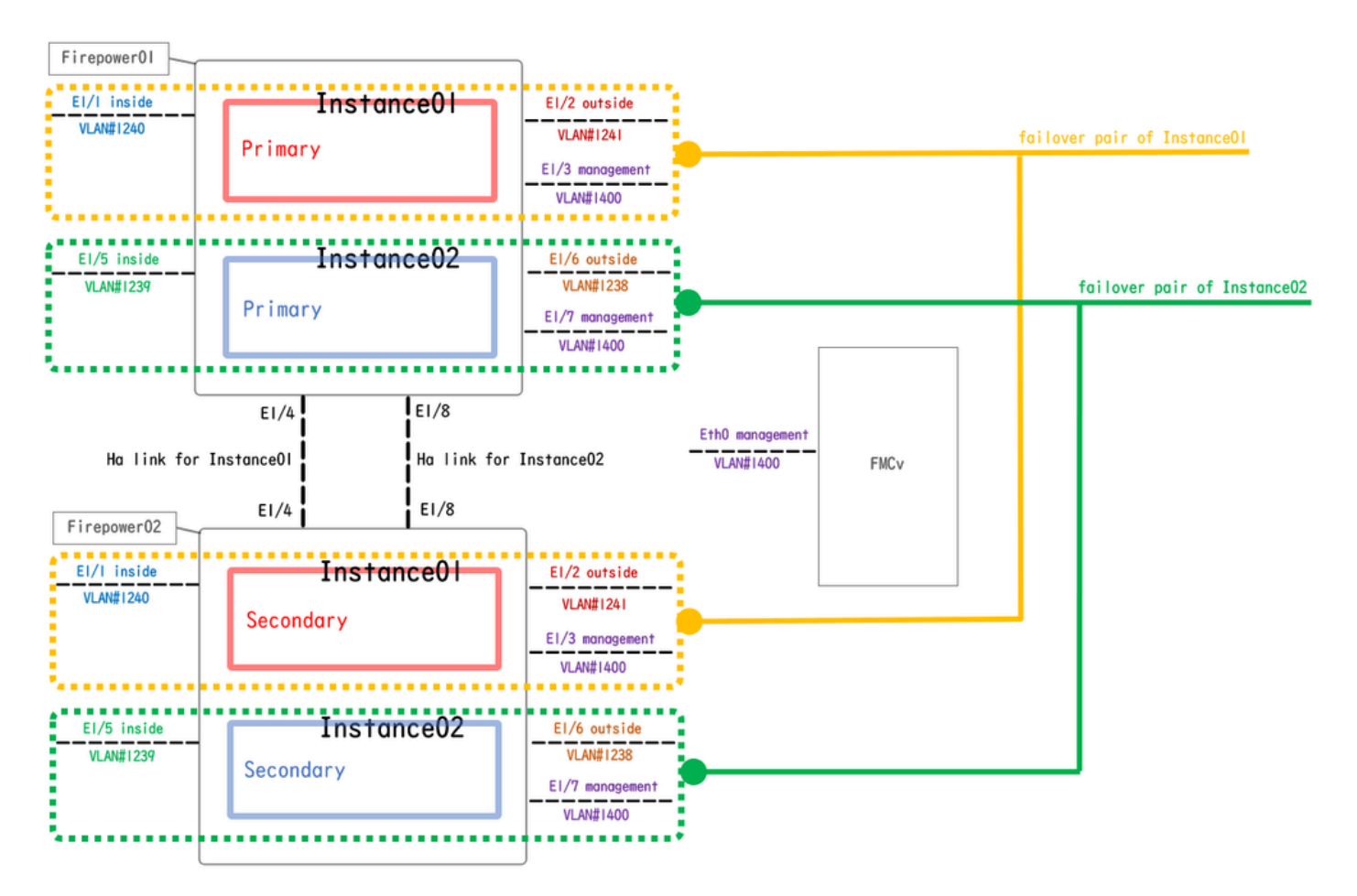

論理構成図

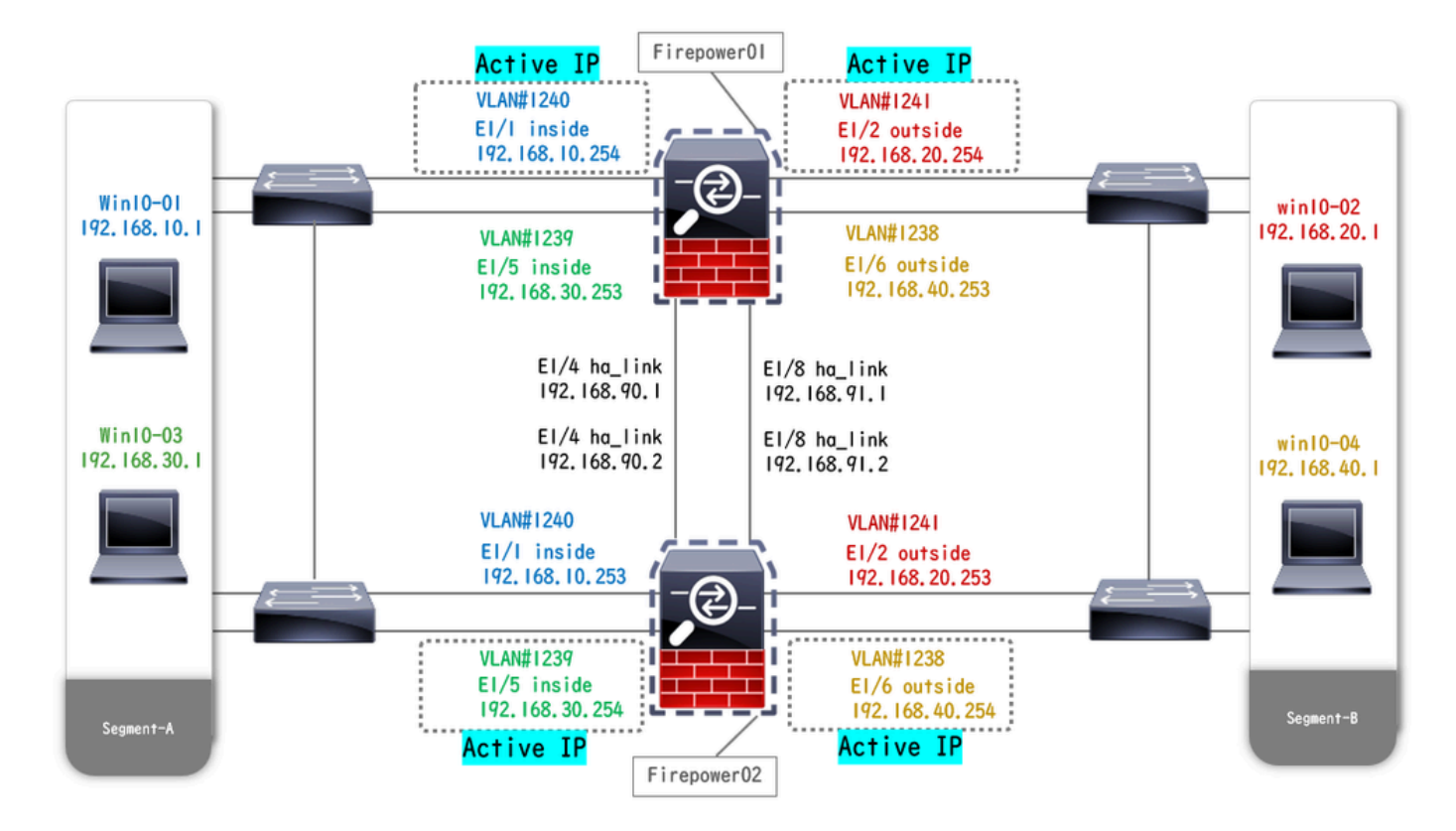

物理構成図

# コンフィギュレーション

# ステップ1:インターフェイスの事前設定

a. FCMのインターフェイスに移動します。管理インターフェイスを2つ設定します。この例では、Ethernet1/3とEthernet1/7です。

| Overview Interface      | S Logical Devices | Security Engine | Platform Settings |           |      |              |                  |                 | Syste       | n Tools Help | o admin |
|-------------------------|-------------------|-----------------|-------------------|-----------|------|--------------|------------------|-----------------|-------------|--------------|---------|
|                         | <u></u>           | CONSOLE MGMT    | Network Module 1  |           |      |              |                  |                 |             |              |         |
| All Interfaces hardware | e bypass          |                 |                   |           |      |              |                  |                 | Add Net     | v • Filter.  | ×       |
| Interface               | Туре              | Admin Speed     | Operational Speed | Instances | VLAN | Admin Duplex | Auto Negotiation | Operation State | Admin State |              |         |
| М мбмт                  | Management        |                 |                   |           |      |              |                  |                 | $\frown$    |              |         |
| Port-channel48          | cluster           | 10gbps          | indeterminate     |           |      | Full Duplex  | no               | admin-down      | (IX)        | J 6          |         |
| Ethernet1/1             | data              | 1gbps           | lgbps             |           |      | Full Duplex  | yes              | up              |             | 0            |         |
| Ethernet1/2             | data              | 1gbps           | 1gbps             |           |      | Full Duplex  | yes              | up              |             | 0            |         |
| Ethernet 1/3            | mgmt              | 1gbps           | 1gbps             |           |      | Full Duplex  | yes              | up              |             | 0            |         |
| Ethernet1/4             | data              | 1gbps           | lgbps             |           |      | Full Duplex  | yes              | up              |             | 0            |         |
| Ethernet1/5             | data              | 1gbps           | lgbps             |           |      | Full Duplex  | yes              | up              |             | 1            |         |
| Ethernet1/6             | data              | 1gbps           | lgbps             |           |      | Full Duplex  | yes              | up              |             | 0            |         |
| Ethernet1/7             | mgmt              | 1gbps           | lgbps             |           |      | Full Duplex  | yes              | up              |             | 0            |         |
| Ethernet1/8             | data              | 1gbps           | lgbps             |           |      | Full Duplex  | yes              | up              |             | 1            |         |
|                         |                   |                 |                   |           |      |              |                  |                 |             |              |         |
|                         |                   |                 |                   |           |      |              |                  |                 |             |              |         |
|                         |                   |                 |                   |           |      |              |                  |                 |             |              |         |

インターフェイスの事前設定

ステップ2:コンテナインスタンスに2つのリソースプロファイルを追加します。

a. FCMで、Platform Settings > Resource Profiles > Addの順に移動します。1番目のリソースプロ ファイルを設定します。

- ・名前:Instance01
- ・コア数:10

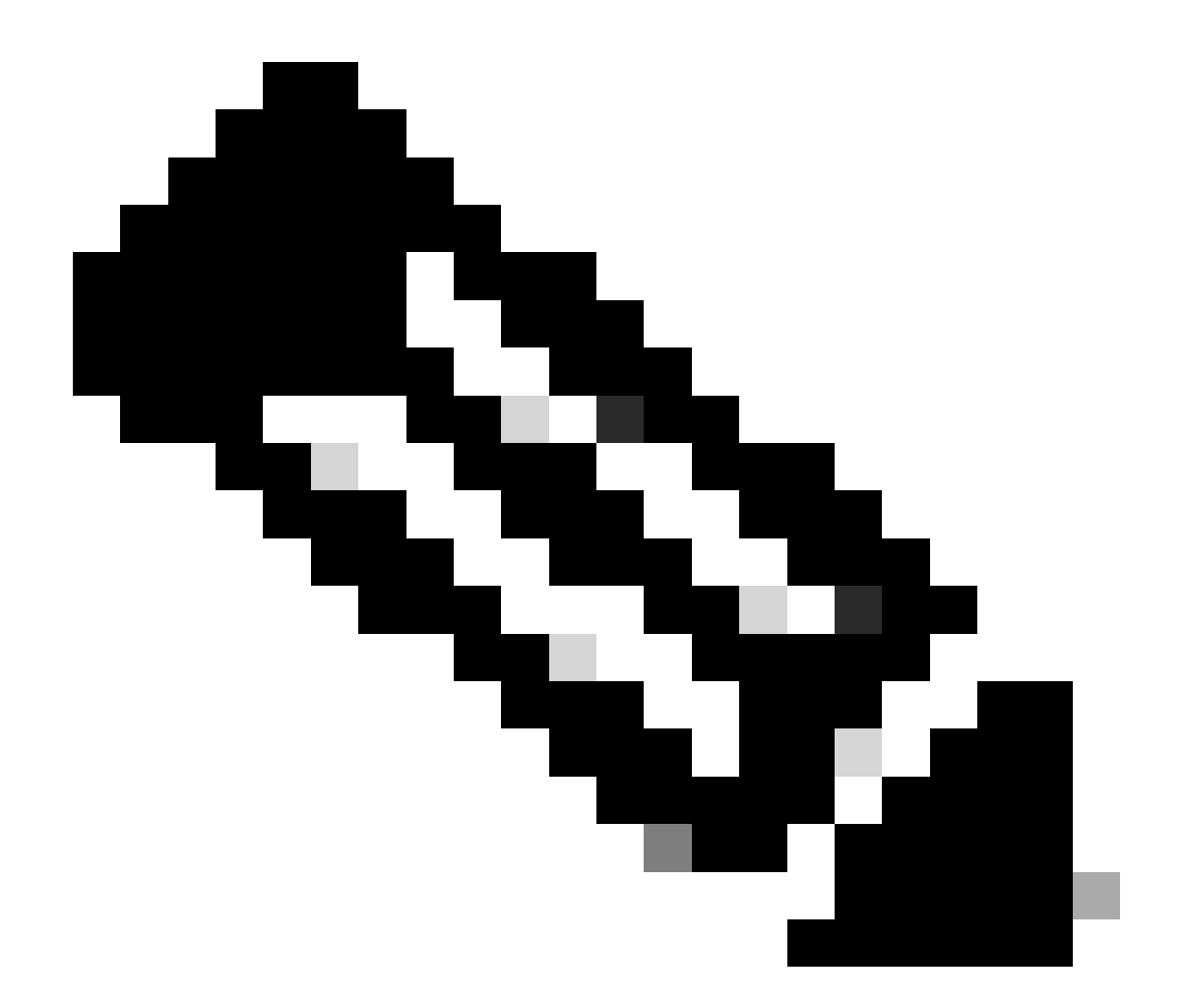

注:コンテナインスタンスペアのHAの場合、同じリソースプロファイル属性を使用する 必要があります。

プロファイルの名前を1~64文字に設定します。このプロファイルを追加した後は、こ のプロファイルの名前を変更できないことに注意してください。

プロファイルのコアの数を6から最大の間で設定します。

| Overview                                       | Interfaces L  | ogical ( | Devices Security Engine | Platform | Settings    |            |               |                  |                           |           |    |     |   |     | System | Tools | Help | admin |
|------------------------------------------------|---------------|----------|-------------------------|----------|-------------|------------|---------------|------------------|---------------------------|-----------|----|-----|---|-----|--------|-------|------|-------|
| NTP<br>SSH                                     |               |          |                         |          |             |            |               |                  |                           |           |    |     | 0 | Add |        |       |      |       |
| SNMP                                           |               |          | Name                    |          |             |            | Descriptio    | on               |                           |           | Co | res |   |     |        |       |      |       |
| AAA                                            |               |          | Default-Small           |          |             |            | Auto-create   | ed application r | resource-profile with 6 c | cpu-cores | 6  |     |   | 0   |        |       |      |       |
| Syslog<br>DNS                                  |               |          |                         |          |             |            |               |                  |                           |           |    |     |   |     |        |       |      |       |
| FIPS and Co                                    | mmon Criteria |          |                         |          |             |            |               |                  |                           |           |    |     |   |     |        |       |      |       |
| Access List                                    |               |          |                         |          | Add Resou   | rce Profi  | le            |                  | (?)×                      |           |    |     |   |     |        |       |      |       |
| MAC Pool                                       |               |          |                         |          | Name:*      | It         | instance01    |                  |                           |           |    |     |   |     |        |       |      |       |
| <ul> <li>Resource P<br/>Network Cor</li> </ul> | ntrol Policy  |          |                         |          | Description | :          |               |                  |                           |           |    |     |   |     |        |       |      |       |
| Chassis URL                                    |               |          |                         |          | Number of   | Cores:* 1  | 10            |                  | Range: 6 to 86            |           |    |     |   |     |        |       |      |       |
|                                                |               |          |                         |          |             |            |               |                  |                           |           |    |     |   |     |        |       |      |       |
|                                                |               |          |                         |          | Specify     | even value | for number of | cores.           |                           |           |    |     |   |     |        |       |      |       |
|                                                |               |          |                         |          |             |            |               | c                | OK Cancel                 |           |    |     |   |     |        |       |      |       |

### b.ステップ2のa.を繰り返して、2番目のリソースプロファイルを設定します。

この例では、

- ・名前:Instance02
- ・コア数:20コア

| Overview   | v Interfaces L    | ogical. | Devices Security Engine | Platform Settings                                                | System 1 | fools H | elp admin |
|------------|-------------------|---------|-------------------------|------------------------------------------------------------------|----------|---------|-----------|
| NTP<br>SSH |                   |         |                         | O Add                                                            |          |         |           |
| SNMP       |                   |         | Name                    | Description Cores                                                |          |         |           |
| HTTPS      |                   |         | Default-Small           | Auto-created application resource-profile with 6 cpu-cores 6 🥔 👸 |          |         |           |
| Syslog     |                   |         | Instance01              | 10 🥒 🖥                                                           |          |         |           |
| DNS        |                   |         |                         |                                                                  |          |         |           |
| FIPS an    | d Common Criteria |         |                         | Add Passaurea Profile                                            |          |         |           |
| Access     | List              |         |                         |                                                                  |          |         |           |
| MAC Po     | ol                |         |                         | Name:* Instance02                                                |          |         |           |
| Resource   | ce Profiles       |         |                         |                                                                  |          |         |           |
| Network    | Control Policy    |         |                         | Description:                                                     |          |         |           |
| Chassis    | URL               |         |                         | Number of Cores:* 20 Range: 6 to 86                              |          |         |           |
|            |                   |         |                         |                                                                  |          |         |           |
|            |                   |         |                         | O Specify even value for number of cores.                        |          |         |           |
|            |                   |         |                         | OK Cancel                                                        |          |         |           |

2番目のリソースプロファイルの追加

### c. 2つのリソースプロファイルが正常に追加されたことを確認します。

| Overvi | ew Interfaces       | Logica | al Devices | Security Engine | Platform Settings |                                                  |             |       |   |     | System | Tools | Help | admin |
|--------|---------------------|--------|------------|-----------------|-------------------|--------------------------------------------------|-------------|-------|---|-----|--------|-------|------|-------|
| NTP    |                     |        |            |                 |                   |                                                  |             |       |   |     |        |       |      |       |
| SSH    |                     |        | _          |                 |                   |                                                  |             |       | • | ADD |        |       |      |       |
| SNM    | -                   |        | Name       |                 |                   | Description                                      |             | Cores |   |     |        |       |      |       |
| нттр   | 5                   |        | Default    | Small           |                   | Auto-created application resource-profile with 6 | 6 cpu-cores | 6     |   | / 6 |        |       |      |       |
| AAA    | -                   |        |            |                 |                   |                                                  |             |       |   |     |        |       |      |       |
| Sysio  | g                   |        | Instance   | 101             |                   |                                                  |             | 10    |   | J 🛛 |        |       |      |       |
| EIDC   | and Common Criteria |        | Instance   | 102             |                   |                                                  |             | 20    |   | 6   |        |       |      |       |
| Acces  | and common criteria |        | _          |                 |                   |                                                  |             |       |   |     |        |       |      |       |
| MAC    | Pool                |        |            |                 |                   |                                                  |             |       |   |     |        |       |      |       |
| Reso   | urce Profiles       |        |            |                 |                   |                                                  |             |       |   |     |        |       |      |       |
| Netw   | ork Control Policy  |        |            |                 |                   |                                                  |             |       |   |     |        |       |      |       |
| Chas   | sis URL             |        |            |                 |                   |                                                  |             |       |   |     |        |       |      |       |

リソースプロファイルの確認

ステップ3:(オプション)コンテナインスタンスインターフェイスの仮想MACアド レスのMACプールプレフィックスを追加します。

アクティブ/スタンバイインターフェイスの仮想MACアドレスは手動で設定できます。マルチイン スタンス機能のために仮想MACアドレスが設定されていない場合(デフォルト)、シャーシは自 動的にインスタンスインターフェイスのMACアドレスを生成し、各インスタンスの共有インター フェイスが一意のMACアドレスを使用することを保証します。

MACアドレスの詳細については、「<u>MACプールプレフィックスの追加とコンテナインスタンスイ</u> <u>ンターフェイスのMACアドレスの表示</u>」を参照してください。

ステップ4:スタンドアロンインスタンスを追加します。

a. Logical Devices > Add Standaloneの順に移動します。第1インスタンスを設定します。

この例では、

・デバイス名:FTD01

## ・インスタンスタイプ:コンテナ

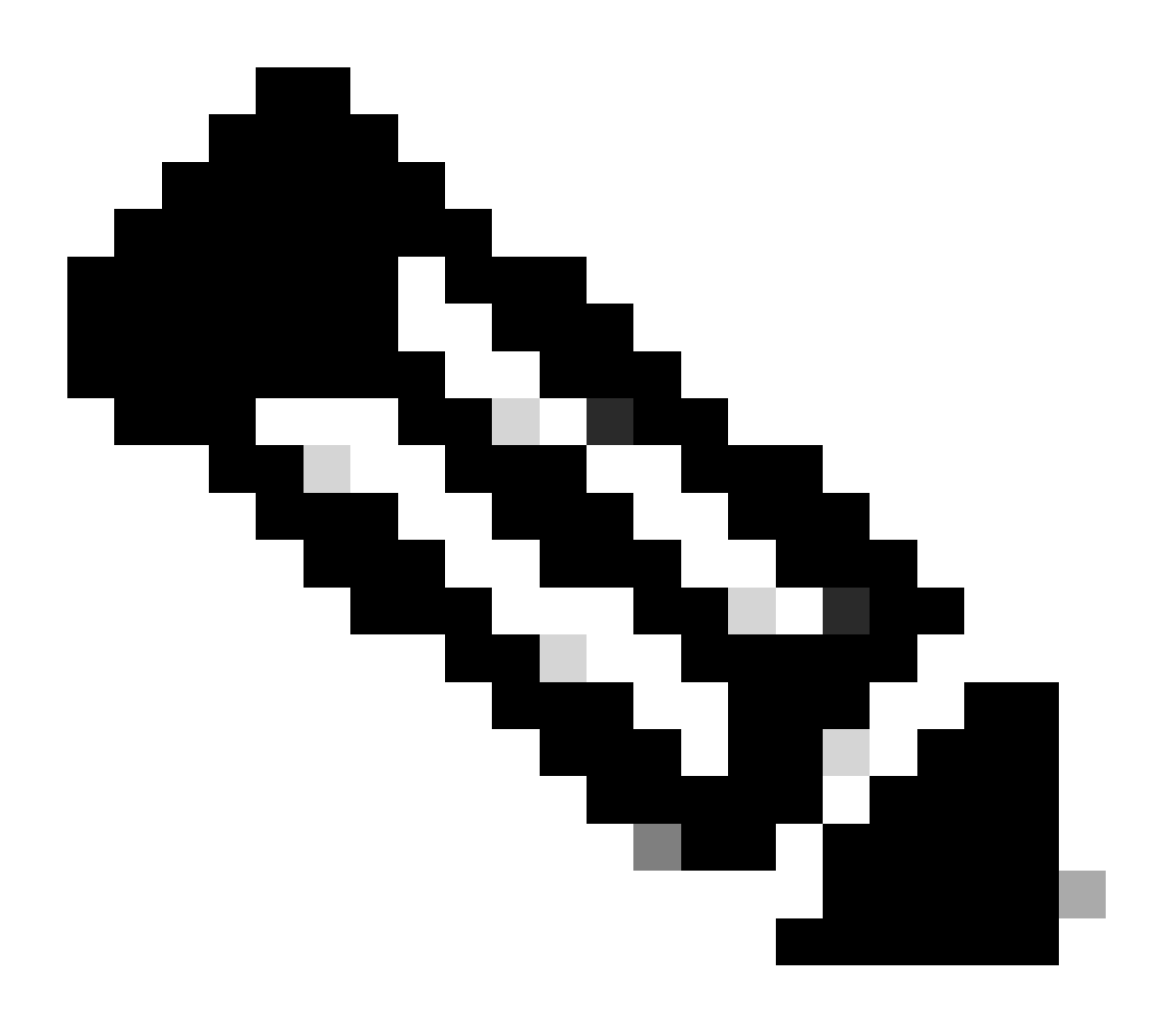

注:コンテナアプリケーションを導入する唯一の方法は、インスタンスタイプをコンテ ナに設定したアプリケーションインスタンスを事前導入することです。 Containerを選択 したことを確認します。

論理デバイスを追加した後で、この名前を変更することはできません。

| Overview Interfaces Logical Devices Security Engine                            | Platform Settings                                                                          |                                                                                                    | Si | stem Tools Help admin |
|--------------------------------------------------------------------------------|--------------------------------------------------------------------------------------------|----------------------------------------------------------------------------------------------------|----|-----------------------|
| Logical Device List                                                            | (0 instances) 100% (86 of 86) Cores Availabl                                               | e                                                                                                    |    | C Refresh 🕢 Add 🔸     |
| No logical devices available. Click on Add Device to add a new logical device. |                                                                                            |                                                                                                    |    |                       |
|                                                                                |                                                                                            |                                                                                                    |    |                       |
|                                                                                | Add Standalone                                                                             | (?) X                                                                                                    |    |                       |
|                                                                                | Device Name: FTD01                                                                         |                                                                                                    |    |                       |
|                                                                                | Template: Cisco Se                                                                         | ecure Firewall Threat Defense                                                                              |    |                       |
|                                                                                | Image Version: 7.2.5.20                                                                    | 18                                                                                                    |    |                       |
|                                                                                | Instance Type: Contain                                                                     | er 🗸 🗸                                                                                                    |    |                       |
|                                                                                | Before you add the first con<br>the security module/engine<br>formatting. You only need to | tainer instance, you must reinitialize<br>so that the disk has the correct<br>to perform this action once. |    |                       |
|                                                                                |                                                                                            | OK Cancel                                                                                                  |    |                       |

インスタンスの追加

# ステップ5:インターフェイスの設定

a. Instance01のリソースプロファイル、管理インターフェイス、管理IPを設定します。

この例では、

- ・リソースプロファイル: Instance01
- ・管理インターフェイス: Ethernet1/3
- ・管理IP : x.x.1.1

| Overview Interfaces Logical Devices Security Engine Platform S                                       | Settings                                                                                                    | System Tools Help admin |
|----------------------------------------------------------------------------------------------------|----------------------------------------------------------------------------------------------------|-------------------------|
| Provisioning - FTD01<br>Standalone   Cisco Secure Firewall Threat Defense   7.2.5.208                | Cisco Secure Firewall Threat Defense - Bootstrap Configuration                                                                                                    | Save Cancel             |
| Data Ports       Ethernet1/1       Ethernet1/2       Ethernet1/5       Ethernet1/6       Ethernet1/8 | SH 1 - 86 Cores Available          Resource Profile:       Instance01         Interface Information         Hanagement Interface:       Ethernet1/3         Address Type:       IPv4 only         IPv4         Management IP:       1.1.1.1.1         Network Mask:       255.0.0.0         Network Gateway:       1.^ |                         |
| Application Version Resource Profile                                                                 | rt Status                                                                                                    |                         |
| G FTD 7.2.5.208                                                                                      |                                                                                                    |                         |
|                                                                                                    | OK Cancel                                                                                                    |                         |

プロファイル/管理インターフェイス/管理IPの設定

b.データインターフェイスを設定します。

- ・Ethernet1/1(内部で使用)
- ・Ethernet1/2(外部用)
- ・Ethernet1/4(HAリンクに使用)

| 0        | verview Interfaces                           | Logical Devices Secu         | rity Engine Platform Sett | ings          |         |                                                      |        | System Tools Help admin |
|----------|----------------------------------------------|------------------------------|---------------------------|---------------|---------|------------------------------------------------------|--------|-------------------------|
| Pi<br>Si | rovisioning - FTD01<br>tandalone   Cisco Sec | cure Firewall Threat Defense | e   7.2.5.208             |               |         |                                                      |        | Save Cancel             |
| Di       | ata Ports                                    | -                            |                           |               |         |                                                      |        |                         |
|          | Ethernet1/2                                  |                              |                           |               |         |                                                      |        |                         |
|          | Ethernet1/4                                  |                              |                           |               |         |                                                      |        |                         |
|          | Ethernet1/5                                  |                              |                           |               |         |                                                      |        |                         |
|          | Ethernet1/6                                  |                              |                           |               | ]       | _                                                    |        |                         |
|          | Ethernet1/8                                  |                              |                           | Ethernet1     | /1      |                                                      |        |                         |
|          |                                              |                              |                           | Ethernet1     | ]       | FTD - 7.2.5.202<br>Ethernet1/3<br>Click to configure |        |                         |
|          | Application                                  | Version                      | Resource Profile          | Management IP | Gateway | Management Port                                      | Status |                         |
| 3        | FTD                                          | 7.2.5.208                    | Instance01                | 1.10001       | 1.0     | Ethernet1/3                                          |        |                         |
|          | Interface Name                               |                              |                           | Туре          |         |                                                      |        |                         |
|          | Ethernet1/1                                  |                              |                           | data          |         |                                                      |        |                         |
|          | Ethernet1/2                                  |                              |                           | data          |         |                                                      |        |                         |
|          | Ethernet1/4                                  |                              |                           | data          |         |                                                      |        |                         |

データインターフェイスの設定

### c. Logical Devicesに移動します。インスタンスのブートアップを待機しています。

| Ove   | rview     | Interfaces | Logical Devices | Security Engine | Platform Setting    | js                         |          |                 |              | System Tools Help admin |
|-------|-----------|------------|-----------------|-----------------|---------------------|----------------------------|----------|-----------------|--------------|-------------------------|
| Logic | al Device | e List     |                 | c               | 1 Container instanc | e) 100% (86 of 86) Cores A | wailable |                 |              | C Refresh 🖉 Add •       |
|       | TD01      |            |                 | Standalone      | Status:ok           |                            |          |                 |              | 2 I                     |
|       | Applicati | ion        | Version         | Resource P      | Profile             | Management IP              | Gateway  | Management Port | Status       |                         |
| ۰     | FTD       |            | 7.2.5.208       | Instance01      |                     | 1                          | 1        | Ethernet1/3     | 🐝 Installing | 💷 🎘 c 🕍                 |

Instance01のステータスの確認

d.手順4.aと手順5.a ~ cのa.を繰り返して2つ目のインスタンスを追加し、そのインスタンスの詳細を設定します。

- ・ デバイス名:FTD11
- ・ インスタンスタイプ:コンテナ
- ・リソースプロファイル: Instance02
- ・管理インターフェイス: Ethernet1/7
- ・ 管理IP:x.x.10.1
- ・Ethernet1/5 =内部
- ・Ethernet1/6 =外部
- ・Ethernet1/8 = HAリンク
- e. FCMで2つのインスタンスがオンライン状態であることを確認します。

| Overview      | Interfaces | Logical Devices | Security Engine | Platform Settin     | gs                    |                |                 |        | System Tools Help admin |
|---------------|------------|-----------------|-----------------|---------------------|-----------------------|----------------|-----------------|--------|-------------------------|
| Logical Devie | ce List    |                 |                 | (2 Container instan | ces) 66% (56 of 86) C | ores Available |                 |        | C Refresh 🕥 Add •       |
| FTD11         |            |                 | Standalone      | Status:ok           |                       |                |                 |        |                         |
| Applica       | tion       | Version         | Resource        | Profile             | Management IP         | Gateway        | Management Port | Status |                         |
| H FTD         |            | 7.2.5.208       | Instance02      |                     |                       | 1/2-2-222      | Ethernet1/7     | Online | 🕶 🕅 c 🖄                 |
| FTD01         |            |                 | Standalone      | Status:ok           |                       |                |                 |        | 01                      |
| Applica       | tion       | Version         | Resource        | Profile             | Management IP         | Gateway        | Management Port | Status |                         |
| B FTD         |            | 7.2.5.208       | Instance01      | ]                   | C and                 | 1.0            | Ethernet1/3     | Online | 💌 🌾 c 🖾                 |

プライマリデバイスのインスタンスステータスの確認

f. (オプション) scope ssaを実行し、 scope slot 1 および show app-Instance コマンドを実行して、2つのインスタンスが Firepower CLIでオンラインステータスであることを確認します。

<#root>

FPR4145-ASA-K9#

scope ssa

FPR4145-ASA-K9 /ssa #

scope slot 1

FPR4145-ASA-K9 /ssa/slot #

show app-Instance

Application Instance: App Name Identifier Admin State Oper State Running Version Startup Version Deplo Online

7.2.5 208 7.2.5 208 Container No Instance01 Not Applicable None --> FTD01 Instance is Online ftd FTD11 Online

7.2.5 208 7.2.5 208 Container No Instance02 Not Applicable None --> FTD11 Instance is Online

g.セカンダリデバイスでも同じ操作を行います。 2つのインスタンスがオンライン状態であることを確認します。

| Overview   | v Interfaces | Logical Devices | Security Engine | Platform Setting     | gs                              |              |                 |        | System Tools Help admin |
|------------|--------------|-----------------|-----------------|----------------------|---------------------------------|--------------|-----------------|--------|-------------------------|
| Logical De | vice List    |                 |                 | (2 Container instanc | <b>xes)</b> 66% (56 of 86) Core | ss Available |                 |        | C Refresh 🖉 Add •       |
| FTD12      |              |                 | Standalone      | Status:ok            |                                 |              |                 |        |                         |
| Appl       | cation       | Version         | Resource        | Profile              | Management IP                   | Gateway      | Management Port | Status |                         |
| # FTD      |              | 7.2.5.208       | Instance02      | ]                    | 10.2                            | 1.           | Ethernet1/7     | Online | 💌 🕅 c 🚾                 |
| FTD02      |              |                 | Standalone      | Status:ok            |                                 |              |                 |        | / I                     |
| Appl       | cation       | Version         | Resource        | Profile              | Management IP                   | Gateway      | Management Port | Status |                         |
| # FTD      |              | 7.2.5.208       | Instance01      | ]                    |                                 | 1.6          | Ethernet1/3     | Online | 💌 🏹 C 🕍                 |

セカンダリデバイスのインスタンスステータスの確認

手順6:各インスタンスにハイアベイラビリティペアを追加します。

A. FMCで、Devices > Add Deviceの順に移動します。FMCにすべてのインスタンスを追加します。

この例では、

- ・FTD1のInstance01の表示名:FTD1\_FTD01
- ・FTD1のInstance02の表示名:FTD1\_FTD11
- ・FTD2のInstance01の表示名:FTD2\_FTD02
- ・FTD2のInstance02の表示名:FTD2\_FTD12

#### 次の図にFTD1\_FTD01の設定を示します。

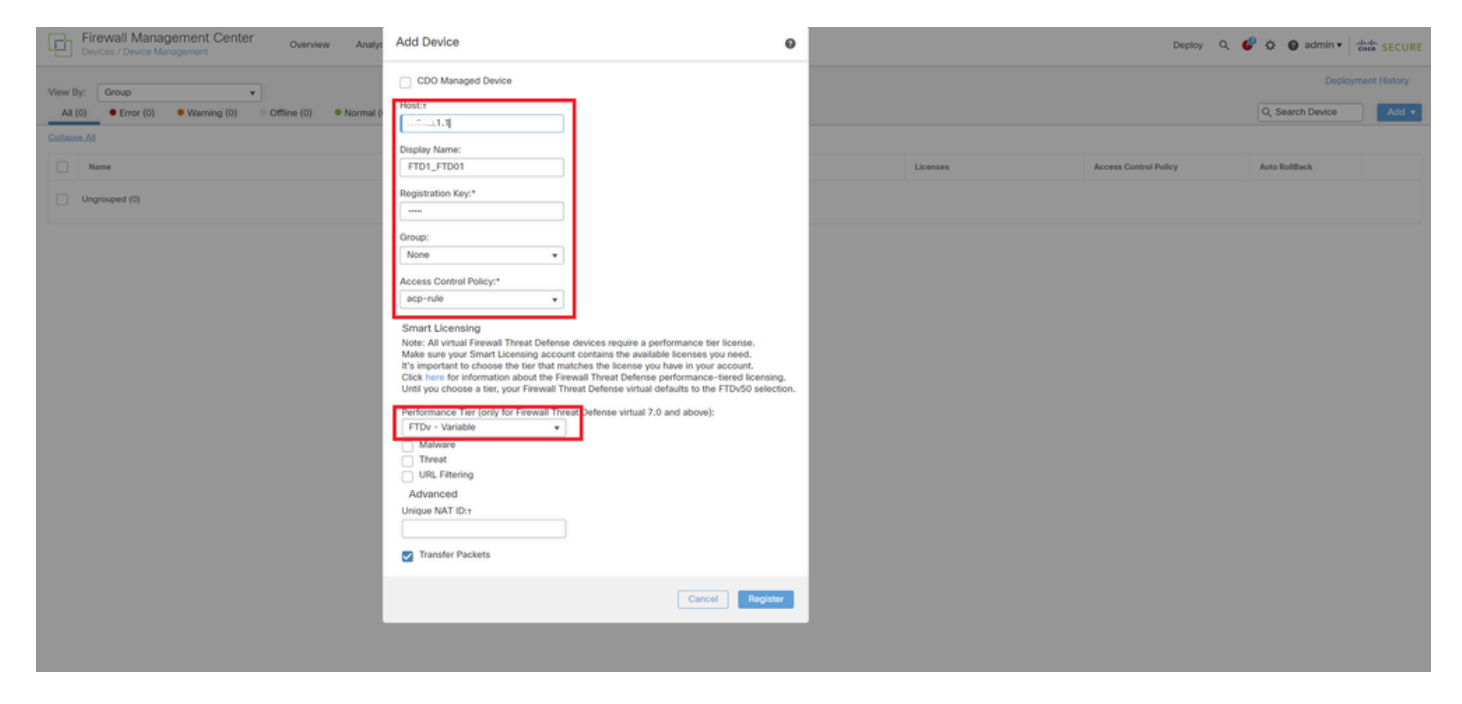

FMCへのFTDインスタンスの追加

#### b.すべてのインスタンスが正常であることを確認します。

| Firewall Management Center                                       | teles Devices Objects   |               |                                                                     |                       |                       |                  |              |
|------------------------------------------------------------------|-------------------------|---------------|---------------------------------------------------------------------|-----------------------|-----------------------|------------------|--------------|
| Devices / Device Management Overview Analysis Po                 | ecies Devices Objects   | integration   |                                                                     |                       | Deploy                | d o o o aquin.   | ONCE SECURE  |
| View By: Group                                                   |                         |               |                                                                     |                       |                       | Deploy           | ment History |
| All (4) • Error (0) • Warning (0) • Offline (0) • Normal (4) • D | Peployment Pending (0)  | (0) • Snort 3 | (4)                                                                 |                       |                       | Q, Search Device | Add 🕶        |
| Collapse All                                                     |                         |               |                                                                     |                       |                       |                  |              |
| Name                                                             | Model                   | Version       | Chassis                                                             | Licenses              | Access Control Policy | Auto RollBack    |              |
| Ungrouped (4)                                                    |                         |               |                                                                     |                       |                       |                  |              |
|                                                                  |                         |               |                                                                     |                       |                       |                  |              |
| FTD1_FTD01 Short 3<br>11 - Routed                                | Firepower 4145 with FTD | 7.2.5         | FPR4145-ASA-K9:443<br>Security Module - 1 (Container)               | Base, Threat (2 more) | acp-rule              | 40               | 1:           |
| FTD1_FTD11 Scort 3     Victo 10.1 + Routed                       | Firepower 4145 with FTD | 7.2.5         | FPR4145-ASA-K9:443<br>Security Module - 1 (Container)               | Base, Threat (2 more) | acp-rule              | 40               | 1            |
| FTD2_FTD02 Snort 3     Group 0.1.2 - Routed                      | Firepower 4145 with FTD | 7.2.5         | IIII Firepower4KHG.cisco.com.443<br>Security Module - 1 (Container) | Base, Threat (2 more) | acp-rule              | <b>«</b> ۵       | 1            |
| FTD2_FTD12 Smort 3     Comp.10.2 - Routed                        | Firepower 4145 with FTD | 7.2.5         | Firepower4KHG cisco com 443<br>Security Module - 1 (Container)      | Base, Threat (2 more) | acp-rule              | 49               | 1            |

FMCでのインスタンスステータスの確認

c. Devices > Add High Availabilityの順に移動します。1番目のフェールオーバーペアを設定します。

- ·名称:FTD01\_FTD02\_HA
- ・プライマリピア:FTD1\_FTD01

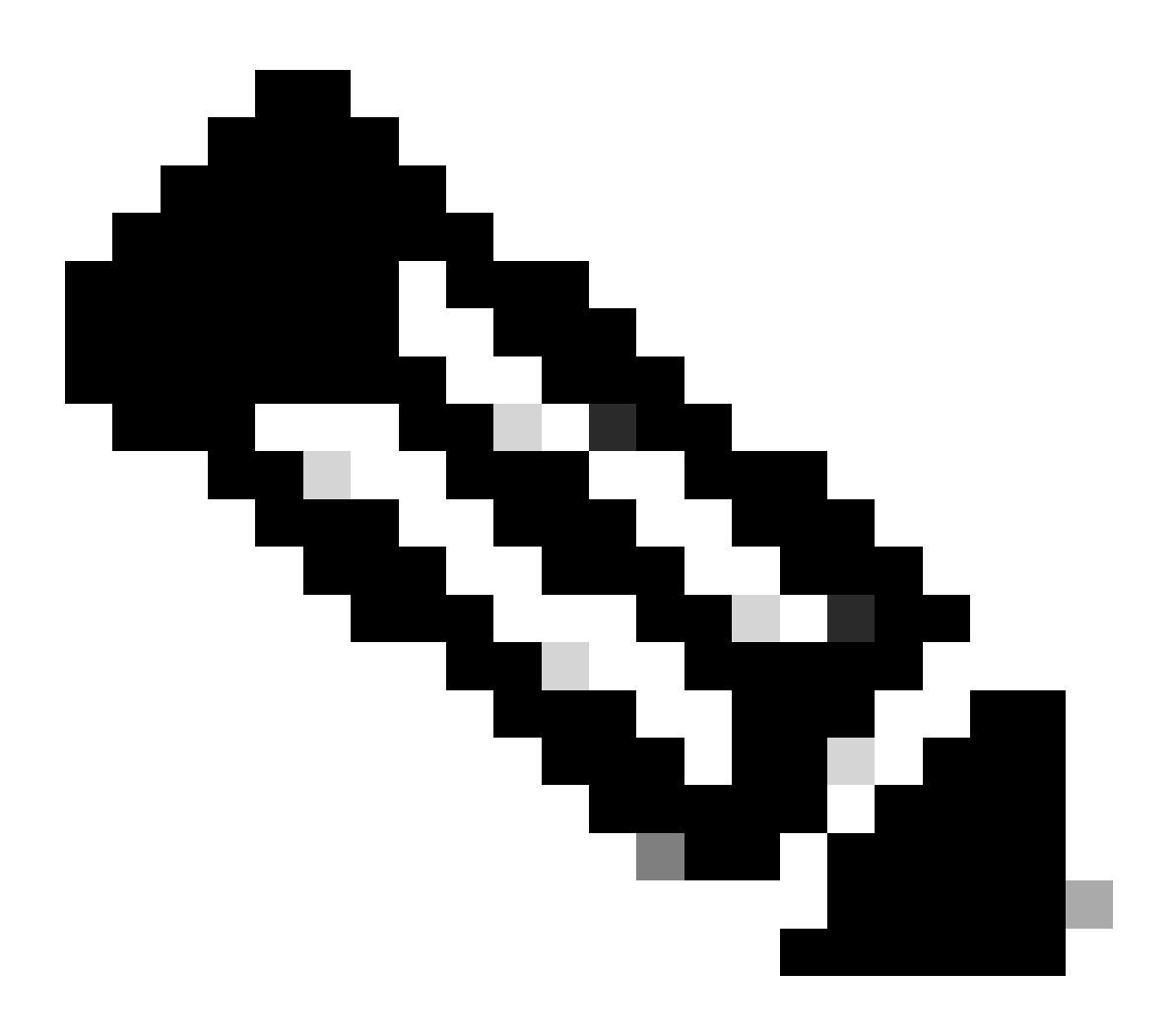

注:正しいユニットをプライマリユニットとして選択してください。

| Firewall Management Center Overview Analysis Po                  | olicies Devices Objects I | Integration                                                                                                    |                       | Deploy                | 오 📀 🌣 🙆 admin 🔻  | tiste SECURE |
|------------------------------------------------------------------|---------------------------|----------------------------------------------------------------------------------------------------|-----------------------|-----------------------|------------------|--------------|
| View By: Group                                                   |                           |                                                                                                    |                       |                       | Deploy           | ment History |
| All (4) • Error (0) • Warning (0) = Offline (0) • Normal (4) • D | Deployment Pending (0)    | (0) Snort 3 (4)                                                                                                    |                       |                       | Q, Search Device | Add 🔻        |
| Collarse Al                                                      |                           |                                                                                                    |                       |                       |                  |              |
| Name                                                             | Model                     | Version Chassis                                                                                                    | Licenses              | Access Control Policy | Auto RollBack    |              |
| Ungrouped (4)                                                    |                           | Add High Availability Pair                                                                                                    |                       |                       |                  |              |
| FTD1_FTD01 Smort 3                                               | Firepower 4145 with FTD   | Name:*<br>FTD01_FTD02_HA                                                                                                    | Base, Threat (2 more) | acp-rule              | 4Q               | 1            |
| C     FTD1_FTD11     Stent 3     10 1 - Routed                   | Firepower 4145 with FTD   | Device Type:<br>Firewall Threat Defense                                                                                                    | Base, Threat (2 more) | acp-rule              | 4©               | 1            |
| PTD2_FTD02_Secont_3      1.2 - Routed                            | Firepower 4145 with FTD   | Primary Peer:<br>FTD1_FTD01                                                                                                    | Base, Threat (2 more) | acp-rule              | 4Q               | 1            |
| FTD2_FTD12_Steat.3     N0.2 - Routed                             | Firepower 4145 with FTD   | Secondary Peer:<br>FTD2_FTD02 •                                                                                                    | Base, Threat (2 more) | acp-rule              | 4Q               | 1            |
|                                                                  |                           | Threat Defense High Availability pair will have primary<br>configuration. Licenses from primary peer will be<br>converted to their high availability versions and applied<br>on both peers. |                       |                       |                  |              |
|                                                                  |                           | Cancel Continue                                                                                                    |                       |                       |                  |              |

1番目のフェールオーバーペアの追加

- d.1番目のフェールオーバーペアのフェールオーバーリンクのIPを設定します。
- この例では、
- ・ハイアベイラビリティリンク:Ethernet1/4
- ・ステートリンク:Ethernet1/4
- ・プライマリIP:192.168.90.1/24

#### ・セカンダリIP:192.168.90.2/24

| Firewall Management Center Overview Analysis                     | Policies   | Devices Objects Integration                                                                                      |                                                                                            | Deploy                | 역 🙁 🌣 📵 admin 🕶  | disco SECURE  |
|------------------------------------------------------------------|------------|----------------------------------------------------------------------------------------------------|--------------------------------------------------------------------------------------------|-----------------------|------------------|---------------|
| View By: Group                                                   |            |                                                                                                    |                                                                                            |                       | Deplo            | yment History |
| All (4)  • Error (0)  • Warning (0)  • Offline (0)  • Normal (4) | Deployment | Pending (0)   Upgrade (0)  Snort 3 (4)                                                                           |                                                                                            |                       | Q, Search Device | Add •         |
| Collacse All                                                     |            |                                                                                                    |                                                                                            |                       |                  |               |
| Name                                                             | Model      | Add High Availability Dair                                                                                       |                                                                                            | Access Control Policy | Auto RollBack    |               |
| Ungrouped (4)                                                    |            | Add high Availability Pail                                                                                       |                                                                                            |                       |                  |               |
|                                                                  |            | High Availability Link                                                                                           | State Link                                                                                 |                       |                  |               |
| FTD1_FTD01 Snort 3                                               | Firepow    | Interface:* Ethernet1/4 +                                                                                        | Interface:* Ethernet1/4 +                                                                  | acp-rule              | 49               | 1:            |
|                                                                  |            | Logical Name:* ha_link                                                                                           | Logical Name:*                                                                             |                       |                  |               |
| FTD1_FTD11 Snort 3                                               | Firepow    | Primary IP:* 192.168.90.1                                                                                        | Primary IP:*                                                                               | acp-rule              | 49               | 11            |
|                                                                  |            | Secondary IP:* 192.168.90.2                                                                                      | Secondary IP.*                                                                             |                       |                  |               |
| 1.2 - Routed                                                     | Firepow    | Subnet Mask:* 255.255.255.0                                                                                      | Subnet Mask:*                                                                              | acp-rule              | «9               | 11            |
| FTD2_FTD12 Snort 3                                               | Erenner    | IPsec Encryption                                                                                                 |                                                                                            |                       | 40               | 1:            |
| 10.2 - Routed                                                    |            | Enabled                                                                                                    |                                                                                            |                       |                  | · :           |
|                                                                  |            | Key Generation: Auto +                                                                                           |                                                                                            |                       |                  |               |
|                                                                  |            | LAN failover link is used to sync configuration, state<br>between peers. Selected interface links and encryption | ful failover link is used to sync application content<br>settings cannot be changed later. |                       |                  |               |
|                                                                  |            |                                                                                                    | Cancel                                                                                     |                       |                  |               |

1番目のフェールオーバーペア用のHAインターフェイスとIPの設定

#### e.フェールオーバーのステータスを確認します

#### ・FTD1\_FTD01:プライマリー、アクティブ

・FTD2\_FTD02:セカンダリ、スタンバイ

| Fire Devic    | wall Management Center Overview Analysis                                                                                                    | Policies Devices Object | s Integration | n                                                              |                       |                       | Deploy Q 📀 🔅  | admin      dealer     secure |  |  |  |
|---------------|----------------------------------------------------------------------------------------------------|-------------------------|---------------|----------------------------------------------------------------|-----------------------|-----------------------|---------------|------------------------------|--|--|--|
| Vew By: Group |                                                                                                    |                         |               |                                                                |                       |                       |               |                              |  |  |  |
| All (4)       | All (4)              • Error (0)              • Warning (0)              • Offine (0)              • Deployment Pending (0)              • Upgrade (0)              • Snort 3 (4)              Q. Search Device |                         |               |                                                                |                       |                       |               |                              |  |  |  |
| Collapse All  | College Al                                                                                                    |                         |               |                                                                |                       |                       |               |                              |  |  |  |
|               | Name                                                                                                    | Model                   | Version       | Chassis                                                        | Licenses              | Access Control Policy | Auto RollBack |                              |  |  |  |
|               | V Ungrouped (3)                                                                                                    |                         |               |                                                                |                       |                       |               |                              |  |  |  |
| 0             | V FTD01_FTD02_HA                                                                                                    |                         |               |                                                                |                       |                       |               | <b>/</b> 1                   |  |  |  |
|               | FTD1_FTD01(Primary, Active) Short 3     Addy 1.1 - Routed                                                                                                    | Firepower 4145 with FTD | 7.2.5         | ER4145-ASA-K9:443<br>Security Module - 1 (Container)           | Base, Threat (2 more) | acp-rule              | 40            | :                            |  |  |  |
|               | FTD2_FTD02(Secondary, Standby) Short 3     FTD1_12 - Routed                                                                                                    | Firepower 4145 with FTD | 7.2.5         | Firepower4KHG.cisco.com:443<br>Security Module - 1 (Container) | Base, Threat (2 more) | acp-rule              | 40            | 1                            |  |  |  |
|               | FTD1_FTD11 Snort 3                                                                                                    | Firepower 4145 with FTD | 7.2.5         | FPR4145-ASA-K9:443<br>Security Module - 1 (Container)          | Base, Threat (2 more) | acp-rule              | 4Q            | 11                           |  |  |  |
|               | FTD2_FTD12 Snort 3     f_1_2_102 - Routed                                                                                                    | Firepower 4145 with FTD | 7.2.5         | Firepower4KHG.cisco.com.443<br>Security Module - 1 (Container) | Base, Threat (2 more) | acp-rule              | «Ø            | 11                           |  |  |  |

最初のフェールオーバーペアのステータスの確認

f. Devicesに移動し、FTD01\_FTD02\_HA(この例の場合)をクリックし、Interfacesをクリックします。 データインターフェイスの アクティブIPを設定します。

#### この例では、

- ・Ethernet1/1(内部):192.168.10.254/24
- ・Ethernet1/2(外部):192.168.20.254/24
- ・Ethernet1/3(診断):192.168.80.1/24

### 次の図に、Ethernet1/1のアクティブIPの設定を示します。

| Firewall Management Center<br>Devices / Secure Firewall Interfaces | Overview Analysis      | Policies Devices Objects Integration       |                                               | Deploy Q 🚱 🌣 🔕 admin 🔹 🕬 SECURE      |
|--------------------------------------------------------------------|------------------------|--------------------------------------------|-----------------------------------------------|--------------------------------------|
| FTD1_FTD01                                                         |                        |                                            |                                               | You have unsaved changes Save Cancel |
| Cisco Firepower 4145 Threat Defense                                |                        |                                            |                                               | valiable for use X                   |
| Summary High Availability Device Routin                            | ng Interfaces Inline S | Edit Physical Interface                    | Edit Physical Interface                       | •                                    |
|                                                                    |                        | General IPv4 IPv6 Path Monitoring Advanced | General IPv4 IPv6 Path Monitoring Advanced    | Arid Interfaces                      |
|                                                                    |                        | Namer                                      | IP Type:                                      | Plot interfaces *                    |
| Interface                                                          | Logi                   | inside                                     | Use Static IP v                               |                                      |
| Ethernet1/1                                                        | inside                 | Enabled                                    | IP Address:<br>192.168.10.254/24              |                                      |
| © Ethernet1/2                                                      | outside                | Description:                               | eg. 192.0.2.1/255.255.255.128 or 192.0.2.1/25 |                                      |
| Ethernet1/3                                                        | diagnostic             |                                            |                                               |                                      |
| Ethernet1/4                                                        |                        | Mode:                                      |                                               |                                      |
|                                                                    |                        | Security Zone:                             |                                               |                                      |
|                                                                    |                        | inside_zone v                              |                                               |                                      |
|                                                                    |                        | Interface ID:                              |                                               | Cancel OK                            |
|                                                                    |                        | Ethernet1/1                                |                                               |                                      |
|                                                                    |                        | MTU:                                       |                                               |                                      |
|                                                                    |                        | 1500                                       |                                               |                                      |
|                                                                    |                        | (64 - 9184)                                |                                               |                                      |
|                                                                    |                        | Priority:                                  |                                               |                                      |
|                                                                    |                        | 0 (0 - 65535)                              |                                               |                                      |
|                                                                    |                        | Propagate Security Group Tag:              |                                               |                                      |
|                                                                    |                        | NVE Only:                                  |                                               |                                      |
|                                                                    |                        | 0                                          |                                               |                                      |
|                                                                    |                        |                                            |                                               |                                      |
|                                                                    |                        |                                            | Cancel OK                                     |                                      |

データインターフェイスのアクティブIPの設定

g. Devices > Click FTD01\_FTD02\_HA (この例の場合) > High Availabilityの順に移動します。 データインターフェイスのスタン バイIPを設定します。

- ・Ethernet1/1(内部):192.168.10.253/24
- ・Ethernet1/2(外部):192.168.20.253/24
- ・Ethernet1/3(診断):192.168.80.2/24

#### 次の図に、Ethernet1/1のスタンバイIPの設定を示します。

| Firewall Management<br>Devices / High Availability                | Center Overview Analysis Policies Device   | es Objects Inte | gration       |                        | Deploy        | ९ 🗳 🔅        | 🕜 admin 🕶 谢 | seco SECURE |  |  |  |
|-------------------------------------------------------------------|--------------------------------------------|-----------------|---------------|------------------------|---------------|--------------|-------------|-------------|--|--|--|
| FTD01_FTD02_HA Cancel Clisco Firepower 4145 Threat Defense Cancel |                                            |                 |               |                        |               |              |             |             |  |  |  |
| Summary High Availability                                         | Device Routing Interfaces Inline Sets DHCP | VTEP            |               |                        |               |              |             |             |  |  |  |
| IPsec Encryption                                                  | Edit inside                                | ø               | itics         |                        |               |              |             | ۹           |  |  |  |
| Monitored Interfaces                                              | Monitor this interface for failures        |                 |               |                        |               |              |             |             |  |  |  |
| Interface Name                                                    | IPv4 IPv6                                  |                 |               | Active Link-Local IPv6 | Standby Link- | Local IPv6   | Monitoring  |             |  |  |  |
| outside                                                           | Interface Name:                            |                 |               |                        |               |              | 0           | 1           |  |  |  |
| diagnostic                                                        | Active IP Address:                         |                 |               |                        |               |              | 0           | 1           |  |  |  |
| inside                                                            | 192.168.10.254                             |                 |               |                        |               |              | 0           | 1           |  |  |  |
|                                                                   | 24                                         |                 |               |                        |               |              |             |             |  |  |  |
|                                                                   | Standby IP Address:<br>192.168.10.253      |                 |               |                        |               |              |             |             |  |  |  |
| Failover Trigger Criteria                                         |                                            |                 | face MAC Add  | resses                 |               |              |             | +           |  |  |  |
| Failure Limit                                                     |                                            |                 | cal Interface | Active Mac Ad          | dress         | Standby Mac  | Address     |             |  |  |  |
| Peer Poll Time                                                    |                                            | Cancel          | et1/1         | 1234.1234.000          | 01            | 1234.1234.00 | 002         | 1           |  |  |  |
| Peer Hold Time                                                    |                                            | Ouncer OK       |               |                        |               |              |             |             |  |  |  |

データインターフェイスのスタンバイIPの設定

h.ステップ6.c~gを繰り返して、2番目のフェールオーバーペアを追加します。

#### この例では、

0

- ・ 名称 : FTD11\_FTD12\_HA
- ・ プライマリピア: FTD1\_FTD11
- ・ セカンダリピア: FTD2\_FTD12
- ・ ハイアベイラビリティリンク: Ethernet1/8
- ・ ステートリンク: Ethernet1/8
- ・Ethernet1/8(ha\_linkアクティブ):192.168.91.1/24
- ・Ethernet1/5(内部アクティブ):192.168.30.254/24
- ・Ethernet1/6 (外部アクティブ):192.168.40.254/24
- ・Ethernet1/7 (診断アクティブ):192.168.81.1/24
- ・Ethernet1/8 (ha\_linkスタンバイ):192.168.91.2/24
- ・Ethernet1/5(内部スタンバイ):192.168.30.253/24
- ・Ethernet1/6(外部スタンバイ):192.168.40.253/24
- ・Ethernet1/7 (診断スタンバイ):192.168.81.2/24

i. Logical Devices > Add Standaloneの順に移動します。内部から外部へのトラフィックを許可するようにACPルールを設定します

| Firewall Management Center<br>Policies / Access Control / Policy Editor                                                                                                    | Analysis Policies                                            | Devices   | Objects Inte | egration     |              |            |      |                                 | Deploy                               | Q 🔮 🌣      | admin •       | SECURE   |
|----------------------------------------------------------------------------------------------------|--------------------------------------------------------------|-----------|--------------|--------------|--------------|------------|------|---------------------------------|--------------------------------------|------------|---------------|----------|
| Analyze Hit Counts     Sove     Cancel     Enter Description                                                                                                    |                                                              |           |              |              |              |            |      |                                 |                                      |            |               |          |
| Rules Security Intelligence HTTP Responses Logging Advanced Prefitter Policy: Default Prefitter Policy: Default Prefitter Policy: Default Prefitter Policy SSL Policy: None Identity Policy: None |                                                              |           |              |              |              |            |      |                                 |                                      |            |               |          |
| Eilter by Device Search Rules                                                                                                    |                                                              |           |              |              |              |            |      | ×                               | Show Rule Cont                       | flicts 🛛 🕂 | dd Category + | Add Rule |
| B Name Source Zones Dest Zones Source Network                                                                                                    | Lest Networks                                                | VLAN Tags | Users        | Applications | Source Ports | Dest Ports | URLs | Source<br>Dynamic<br>Attributes | Destination<br>Dynamic<br>Attributes | Action     | 5 • 5 A 🗆 I   | •        |
| Mandatory - acp-rule (1-1)                                                                                                    |                                                              |           |              |              |              |            |      |                                 |                                      |            |               |          |
| 1 ftd_ha_acp inside_zone outside_zone Any                                                                                                    | Any                                                          | Any       | Any          | Any          | Any          | Any        | Any  | Any                             | Any                                  | Allow      | 50500         | 0/1      |
| ✓ Default - acp-rule (-)                                                                                                    |                                                              |           |              |              |              |            |      |                                 |                                      |            |               |          |
| There are no rules in this section. Add Rule or Add Category                                                                                                    | There are no rules in this section. Add Rule or Add Category |           |              |              |              |            |      |                                 |                                      |            |               |          |

ACPルールの設定

#### j.設定をFTDに展開します。

k. CLIでのHAステータスの確認

各インスタンスのHAステータスは、ASAと同じFirepower CLIでも確認されます。

show running-config failover および show failover コマンドを実行して、FTD1\_FTD01(プライマリインスタンス01)のHAステー タスを確認します。

#### <#root>

// confrim HA status of FTD1\_FTD01 (Instance01 of Primary Device) >

#### show running-config failover

failover failover lan unit primary failover lan interface ha\_link Ethernet1/4 failover replication htt

#### show failover

Failover On Failover unit Primary Failover LAN Interface: ha\_link Ethernet1/4 (up) ..... This host: P ..... Other host: Secondary - Standby Ready <---- InstanceO1 of FPRO2 is Standby Interface diagnostic

show running-config failover および show failover コマンドを実行して、FTD1\_FTD11のHAステータス(プライマリInstance02)を 確認します。

#### <#root>

// confrim HA status of FTD1\_FTD11 (Instance02 of Primary Device) >

#### show running-config failover

failover failover lan unit primary failover lan interface ha\_link Ethernet1/8 failover replication htt

#### show failover

Failover On Failover unit Primary Failover LAN Interface: ha\_link Ethernet1/8 (up) ..... This host: P Other host: Secondary - Standby Ready <---- Instance02 of FPR02 is Standby Interface diagnostic (192.16

show running-config failover および show failover コマンドを実行して、FTD2\_FTD02(セカンダリインスタンス01)のHAステー タスを確認します。

#### <#root>

// confrim HA status of FTD2\_FTD02 (Instance01 of Secondary Device) >

#### show running-config failover

failover failover lan unit secondary failover lan interface ha\_link Ethernet1/4 failover replication h

#### show failover

Failover On Failover unit Secondary Failover LAN Interface: ha\_link Ethernet1/4 (up) ..... This host: Other host: Primary - Active <---- Instance01 of FPR01 is Active Active time: 31651 (sec) slot 0: UCSB-

show running-config failover および show failover コマンドを実行して、FTD2\_FTD12(セカンダリInstance02)のHAステータスを 確認します。

#### <#root>

// confrim HA status of FTD2\_FTD12 (Instance02 of Secondary Device) >

#### show running-config failover

failover failover lan unit secondary failover lan interface ha\_link Ethernet1/8 failover replication h Other host: Primary - Active <---- Instance02 of FPR01 is Active Active time: 31275 (sec) slot 0: UCSB-

#### 1.ライセンス消費の確認

すべてのライセンスは、コンテナインスタンスごとではなく、セキュリティエンジン/シャーシごとに消費されます。

・ベースライセンスは自動的に割り当てられます:セキュリティエンジン/シャーシごとに1つ。

・機能ライセンスは各インスタンスに手動で割り当てられますが、使用するライセンスは機能エンジン/シャーシあたり1つだけで す。特定の機能ライセンスで必要なライセンスは、使用中のインスタンスの数に関係なく、合計1つだけです。

次の表に、このドキュメントでライセンスがどのように消費されるかを示します。

| FPR01 | インスタンス01 | ベース、URLフィルタリング、マルウェア、脅<br>威 |
|-------|----------|-----------------------------|
|       | インスタンス02 | ベース、URLフィルタリング、マルウェア、脅<br>威 |
| FPR02 | インスタンス01 | ベース、URLフィルタリング、マルウェア、脅<br>威 |
|       | インスタンス02 | ベース、URLフィルタリング、マルウェア、脅<br>威 |

#### ライセンスの総数

| ベース | URL フィルタリング | マルウェア | 脅威 |
|-----|-------------|-------|----|
| 2   | 2           | 2     | 2  |

#### FMC GUIで消費されたライセンス数を確認します。

| Smart Licenses                                                                               |                                   |                                             | Filter Devices | ×      | Edit Performance Tier | Edit Licenses |
|----------------------------------------------------------------------------------------------|-----------------------------------|---------------------------------------------|----------------|--------|-----------------------|---------------|
| License Type/Device Name                                                                     | License Status                    | Device Type                                 |                | Domain | Group                 |               |
| 🗠 Base (2)                                                                                   | In-Compliance                     |                                             |                |        |                       |               |
| > FTD01_FTD02_HA (2)<br>Cisco Firepower 4145 Threat Defense Threat Defense High Availability | <ul> <li>In-Compliance</li> </ul> | High Availability - Cisco Firepower 4145 Th | reat Defense   | Global | N/A                   |               |
| > FTD11_FTD12_HA (2)<br>Cisco Firepower 4145 Threat Defense Threat Defense High Availability | <ul> <li>In-Compliance</li> </ul> | High Availability - Cisco Firepower 4145 Th | reat Defense   | Global | N/A                   |               |
| $^{\sim}$ Mahware (2)                                                                        | In-Compliance                     |                                             |                |        |                       |               |
| FTD01_FTD02_HA (2)<br>Cisco Firepower 4145 Threat Defense Threat Defense High Availability   | In-Compliance                     | High Availability - Cisco Firepower 4145 Th | reat Defense   | Global | N/A                   |               |
| FTD11_FTD12_HA (2)<br>Cisco Firepower 4145 Threat Defense Threat Defense High Availability   | <ul> <li>In-Compliance</li> </ul> | High Availability - Cisco Firepower 4145 Th | reat Defense   | Global | N/A                   |               |
| $\checkmark$ Threat (2)                                                                      | In-Compliance                     |                                             |                |        |                       |               |
| > FTD01_FTD02_HA (2)<br>Cisco Firepower 4145 Threat Defense Threat Defense High Availability | <ul> <li>In-Compliance</li> </ul> | High Availability - Cisco Firepower 4145 Th | reat Defense   | Global | N/A                   |               |
| > FTD11_FTD12_HA (2)<br>Cisco Firepower 4145 Threat Defense Threat Defense High Availability | In-Compliance                     | High Availability - Cisco Firepower 4145 Th | reat Defense   | Global | N/A                   |               |
| ✓ URL Filtering (2)                                                                          | <ul> <li>In-Compliance</li> </ul> |                                             |                |        |                       |               |
| > FTD01_FTD02_HA (2)<br>Cisco Firepower 4145 Threat Defense Threat Defense High Availability | In-Compliance                     | High Availability - Cisco Firepower 4145 Th | eat Defense    | Global | N/A                   |               |
| > FTD11_FTD12_HA (2)<br>Cisco Firepower 4145 Threat Defense Threat Defense High Availability | In-Compliance                     | High Availability - Cisco Firepower 4145 Th | eat Defense    | Global | N/A                   |               |

使用したライセンスの確認

#### 確認

FTD1\_FTD01(プライマリインスタンス01)でクラッシュが発生すると、インスタンス01のフェールオーバーがトリガーされ、ス タンバイ側のデータインターフェイスが元のアクティブインターフェイスのIP/MACアドレスを引き継いで、トラフィック(この ドキュメントではFTP接続)がFirepowerによって継続的に渡されるようにします。

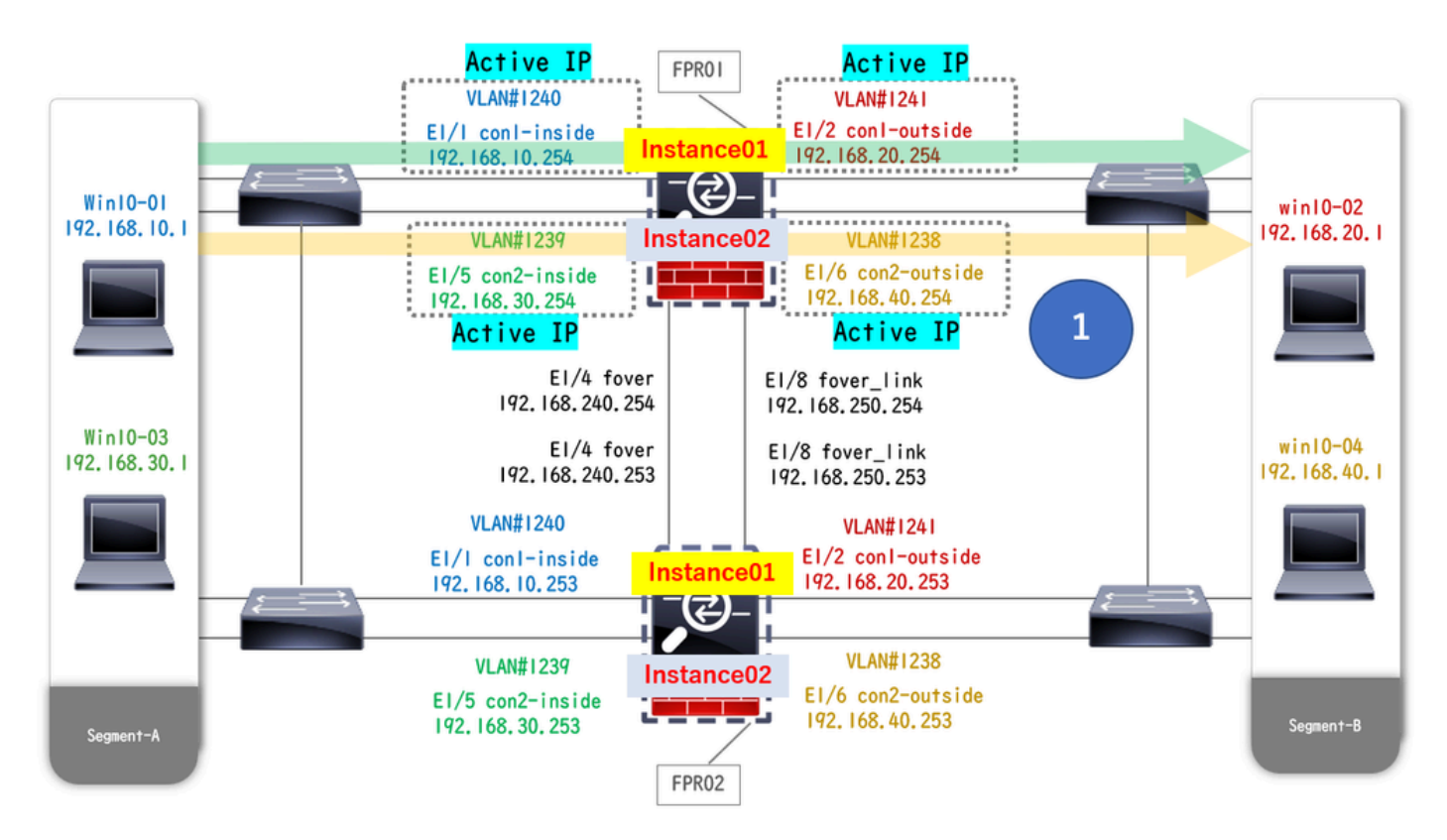

クラッシュ前

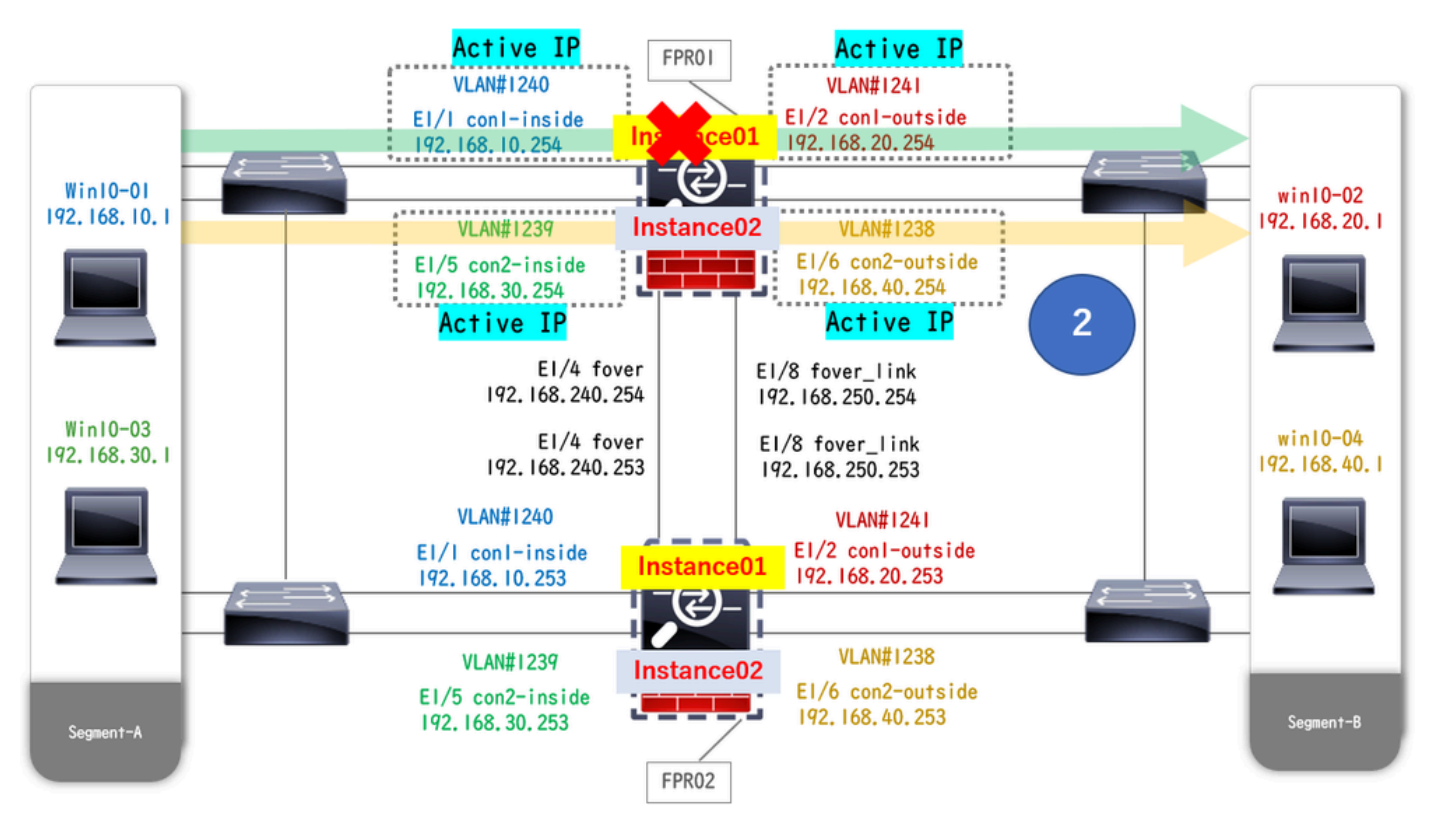

クラッシュ中

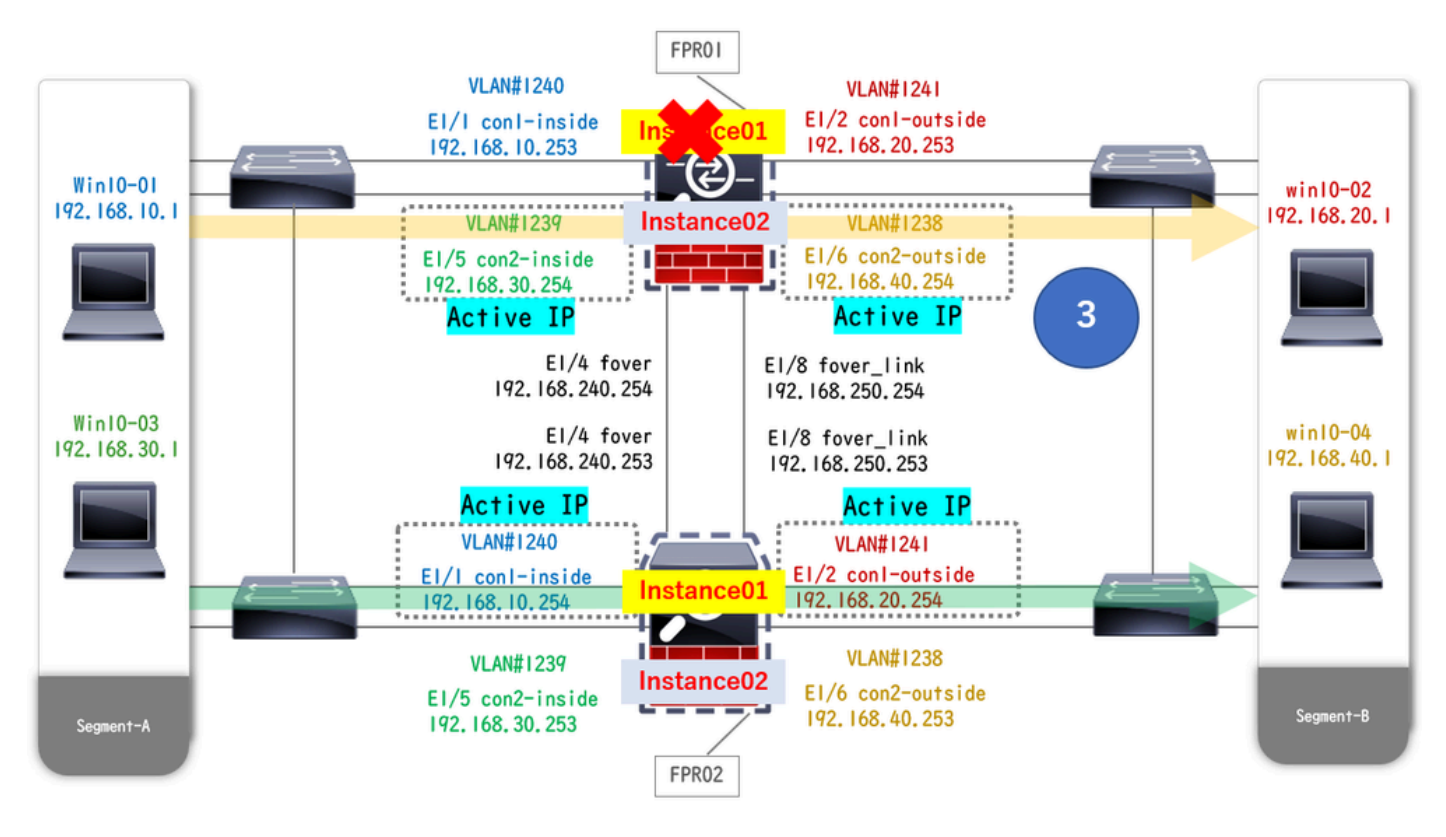

フェールオーバーがトリガーされる

ステップ1:Win10-01からWin10-02へのFTP接続を開始します。

ステップ2: show conn コマンドを実行して、Instance01の両方でFTP接続が確立されていることを確認します。

#### <#root>

// Confirm the connection in Instance01 of FPR01 >

show conn

TCP outside 192.168.20.1:21 inside 192.168.10.1:49723, idle 0:00:11, bytes 529, flags UIO N1 // Confirm show conn

TCP outside 192.168.20.1:21 inside 192.168.10.1:49723, idle 0:00:42, bytes 530, flags UIO N1

ステップ3:Win10-03からWin10-04へのFTP接続を開始します。

ステップ4: show conn コマンドを実行して、FTP接続が両方のInstance02で確立されていることを確認します。

#### <#root>

// Confirm the connection in Instance02 of FPR01 >

#### show conn

TCP outside 192.168.40.1:21 inside 192.168.30.1:52144, idle 0:00:02, bytes 530, flags UIO N1 // Confirm show conn

TCP outside 192.168.40.1:21 inside 192.168.30.1:52144, idle 0:00:13, bytes 530, flags UIO N1

ステップ 5: connect ftd FTD01コマンドおよび system support diagnostic-cliコマンドを実行して、ASA CLIに入ります。 enableおよ び crashinfo force watchdog コマンドを実行して、プライマリ/アクティブ装置のInstance01を強制的にクラッシュさせます。

#### <#root>

Firepower-module1>

connect ftd FTD01

>

system support diagnostic-cli

FTD01>

enable

Password: FTD01# FTD01#

crashinfo force watchdog

reboot. Do you wish to proceed? [confirm]:

手順 6: Instance01でフェールオーバーが発生し、FTP接続は中断されません。 show failoverコマンドおよび show connコマンドを 実行して、FPR02でのInstance01のステータスを確認します。

#### <#root>

>

#### show failover

Failover On Failover unit Secondary Failover LAN Interface: ha\_link Ethernet1/4 (up) ..... This host: Other host: Primary - Failed Interface diagnostic (192.168.80.2): Unknown (Monitored) Interface inside

show conn

TCP outside 192.168.20.1:21 inside 192.168.10.1:49723, idle 0:02:25, bytes 533, flags U N1

手順7:Instance01で発生したクラッシュは、Instance02には影響を及ぼしませんでした。 show failoverコマンドおよび show connコ マンドを実行して、Instance02のステータスを確認します。

#### <#root>

>

Failover On Failover unit Secondary Failover LAN Interface: ha\_link Ethernet1/8 (up) ..... This host: Other host: Primary - Active Interface diagnostic (192.168.81.1): Normal (Monitored) Interface inside (1

show conn

TCP outside 192.168.40.1:21 inside 192.168.30.1:52144, idle 0:01:18, bytes 533, flags UIO N1

#### ステップ8:FMCで、Devices > Allの順に移動します。HAステータスを確認します。

#### ・FTD1\_FTD01:プライマリ、スタンバイ

#### ・FTD2\_FTD02:セカンダリ、アクティブ

| Fin<br>Dev   | ewall Management Center Overview Analysis                    | Policies Devices Object | ts Integratio | n                                                              |                       |                       | Deploy Q      | admin • 付 SECURE |  |  |  |
|--------------|--------------------------------------------------------------|-------------------------|---------------|----------------------------------------------------------------|-----------------------|-----------------------|---------------|------------------|--|--|--|
| View By:     | View Dy: Group • Deployment History                          |                         |               |                                                                |                       |                       |               |                  |  |  |  |
| Collapse All |                                                              |                         |               |                                                                |                       |                       |               |                  |  |  |  |
|              | Name                                                         | Model                   | Version       | Chassis                                                        | Licenses              | Access Control Policy | Auto RollBack |                  |  |  |  |
|              | Ungrouped (2)                                                |                         |               |                                                                |                       |                       |               |                  |  |  |  |
|              | V FTD01_FTD02_HA<br>Hgh Availability                         |                         |               |                                                                |                       |                       |               | 11               |  |  |  |
|              | FTD1_FTD01(Primary, Standby) Snort 3                         | Firepower 4145 with FTD | 7.2.5         | III Security Module - 1 (Container)                            | Base, Threat (2 more) | acp-rule              | 4D            | 1                |  |  |  |
|              | FTD2_FTD02(Secondary, Active) Snort 3                        | Firepower 4145 with FTD | 7.2.5         | Firepower4KHG cisco.com.443<br>Security Module - 1 (Container) | Base, Threat (2 more) | acp-rule              | 49            | 1                |  |  |  |
|              | V FTD11_FTD12_HA<br>High Availability                        |                         |               |                                                                |                       |                       |               | 11               |  |  |  |
|              | FTD1_FTD11(Primary, Active) Snort 3     Granulation - Routed | Firepower 4145 with FTD | 7.2.5         | EPR4145-ASA-K9.443<br>Security Module - 1 (Container)          | Base, Threat (2 more) | acp-rule              | 40            | 1                |  |  |  |
|              | FTD2_FTD12(Secondary, Standby) Short 3                       | Firepower 4145 with FTD | 7.2.5         | Firepower4KHG cisco com 443<br>Security Module - 1 (Container) | Base, Threat (2 more) | acp-rule              | \$            | 1                |  |  |  |

HAステータスの確認

# ステップ9:(オプション)FPR01のInstance01が通常に戻った後で、手動でHAのステータスを切り替えることができます。これは、FMC GUIまたはFRP CLIのいずれかによって実行できます。

# FMCで、Devices > Allの順に移動します。Switch Active Peerをクリックして、FTD01\_FTD02\_HAのHAステータスをスイッチします。

| E Fi                | rewall Management Center Overview Analysis                                                             | Policies Devices Obje   | cts Integration | n.                                                             |                       |                       | Deploy Q 🧔                | admin      dete SECURE                                |
|---------------------|----------------------------------------------------------------------------------------------------|-------------------------|-----------------|----------------------------------------------------------------|-----------------------|-----------------------|---------------------------|-------------------------------------------------------|
| View By:<br>All (4) | Group         •           • Error (0)         • Warning (0)         • Offline (0)         • Normal (4) | Deployment Pending (0)  | Upgrade (0)     | ▶ Snort 3 (4)                                                  |                       |                       |                           | Deployment History Q, Search Device Add               |
| Collapse Al         |                                                                                                    |                         |                 |                                                                |                       |                       |                           |                                                       |
|                     | Name                                                                                                   | Model                   | Version         | Chassis                                                        | Licenses              | Access Control Policy | Auto RollBack             |                                                       |
|                     | <ul> <li>Ungrouped (2)</li> </ul>                                                                      |                         |                 |                                                                |                       |                       |                           |                                                       |
|                     | ✓ FTD01_FTD02_HA<br>High Availability                                                                  |                         |                 |                                                                |                       |                       |                           | Switch Active Peer                                    |
|                     | FTD1_FTD01(Primary, Standby) Snort 3                                                                   | Firepower 4145 with FTD | 7.2.5           | III Security Module - 1 (Container)                            | Base, Threat (2 more) | acp-rule              | Q+                        | Force refresh node status<br>Delete<br>Revert Upgrade |
|                     | FTD2_FTD02(Secondary, Active) Short 3     Control 1.2 - Routed                                         | Firepower 4145 with FTD | 7.2.5           | Firepower4KHG.cisco.com.443<br>Security Module - 1 (Container) | Base, Threat (2 more) | acp-rule              | 45                        | Health Monitor<br>Troubleshoot Files                  |
|                     | ✓ FTD11_FTD12_HA<br>High Availability                                                                  |                         |                 |                                                                |                       |                       |                           | ×1                                                    |
|                     | FTD1_FTD11(Primary, Active) Short 3     Committee 1 - Routed                                           | Firepower 4145 with FTD | 7.2.5           | EREFERENCE FOR A Security Module - 1 (Container)               | Base, Threat (2 more) | acp-rule              | 4Q                        | :                                                     |
|                     | FTD2_FTD12(Secondary, Standby) Short 3     Anto1.10.2 = Routed                                         | Firepower 4145 with FTD | 7.2.5           | Erepower4KHG.cisco.com.443<br>Security Module - 1 (Container)  | Base, Threat (2 more) | acp-rule              | <d< td=""><td>1</td></d<> | 1                                                     |

スイッチのHAステータス

Firepower CLIで、 connect ftd FTD01コマンドと system support diagnostic-cliコマンドを実行し、ASA CLIに入ります。 FTD01\_FTD02\_HAのHAをスイッチするために、 enableおよび failover active コマンドを実行します。

#### <#root>

Firepower-module1>

connect ftd FTD01

>

system support diagnostic-cli

Attaching to Diagnostic CLI ... Press 'Ctrl+a then d' to detach. Type help or '?' for a list of available

enable

firepower#

failover active

トラブルシュート

フェールオーバーのステータスを検証するには、 show failover コマンドと show failover history コマンドを実行します。

#### <#root>

>

#### show failover

Failover On Failover unit Secondary Failover LAN Interface: ha\_link Ethernet1/8 (up) ..... This host: Other host: Primary - Active Interface diagnostic (192.168.81.1): Normal (Monitored) Interface inside (2)

>

#### show failover history

debug fover コマンドを実行して、フェールオーバーのデバッグログを有効にします。

#### <#root>

#### >

#### debug fover

auth Failover Cloud authentication cable Failover LAN status cmd-exec Failover EXEC command execution of

### 参考

https://www.cisco.com/c/en/us/support/docs/security/firepower-management-center/212699-configure-ftd-high-availability-on-firep.html https://www.cisco.com/c/en/us/td/docs/security/firepower/fxos/multi-Instance/multi-Instance solution.html

https://www.cisco.com/c/en/us/support/docs/availability/high-availability/217763-troubleshoot-firepower-threat-defense-hi.html#toc-hId-46641497 翻訳について

シスコは世界中のユーザにそれぞれの言語でサポート コンテンツを提供するために、機械と人に よる翻訳を組み合わせて、本ドキュメントを翻訳しています。ただし、最高度の機械翻訳であっ ても、専門家による翻訳のような正確性は確保されません。シスコは、これら翻訳の正確性につ いて法的責任を負いません。原典である英語版(リンクからアクセス可能)もあわせて参照する ことを推奨します。